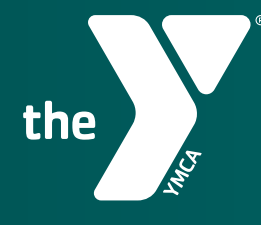

FOR YOUTH DEVELOPMENT® FOR HEALTHY LIVING FOR SOCIAL RESPONSIBILITY

# YMCA UNIVERSAL APP How-To Guide

YMCA OF THE SUNCOAST NOVEMBER 2021

#### DOWNLOAD

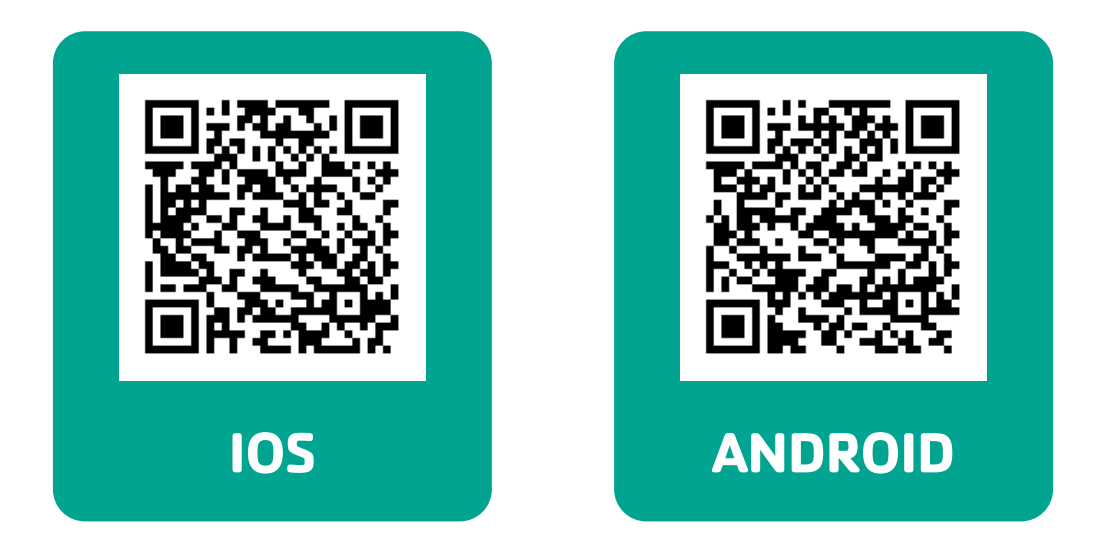

#### **FIND YOUR BRANCH**

Search your nearest branch by either a branch name or ZIP code, and get the branch details.

| < Find Branch                      | Details                                                                |
|------------------------------------|------------------------------------------------------------------------|
| O Search by branch name or zincode | CLEARWATER FAMILY BRANCH<br>YMCA                                       |
| Q Search by branch name of zipcode | YMCA of the Suncoast                                                   |
| Tarpon<br>Springs                  | Open 19.25 miles                                                       |
| East Lake                          | <ul> <li>1005 S Highland Ave, Clearwater, FL<br/>33756-4430</li> </ul> |
| Palm Harbor                        | <b>(</b> 727) 461-9622                                                 |
| Oldsmar                            | Website : Clearwater Family Branch                                     |
| Dunedin                            | B Hours of Operation                                                   |
| Safety Harbor                      | Sunday : 11:00 AM to 5:00 PM                                           |
| Clearwater Family Branch YMCA      | Monday : 5:00 AM to 9:30 PM                                            |
| Clearwater                         | Tuesday : 5:00 AM to 9:30 PM                                           |
|                                    | Wednesday : 5:00 AM to 9:30 PM                                         |

# **ADD MEMBERS**

Enter your email address or scan the barcode on your keytag to get signed-in.

#### Addtional members can be added by:

- >> Selecting the Check-in button on the home screen
- >> Tapping the "+" icon
- >> Entering barcode for all additional members associated with your membership

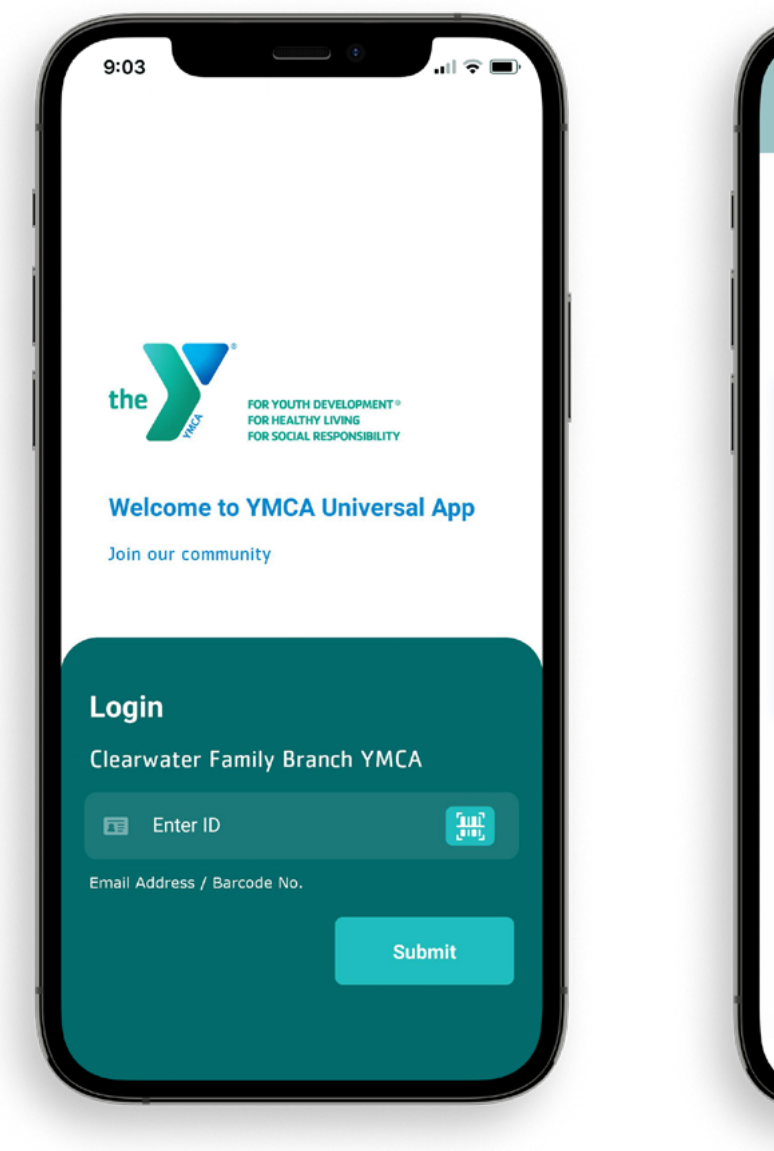

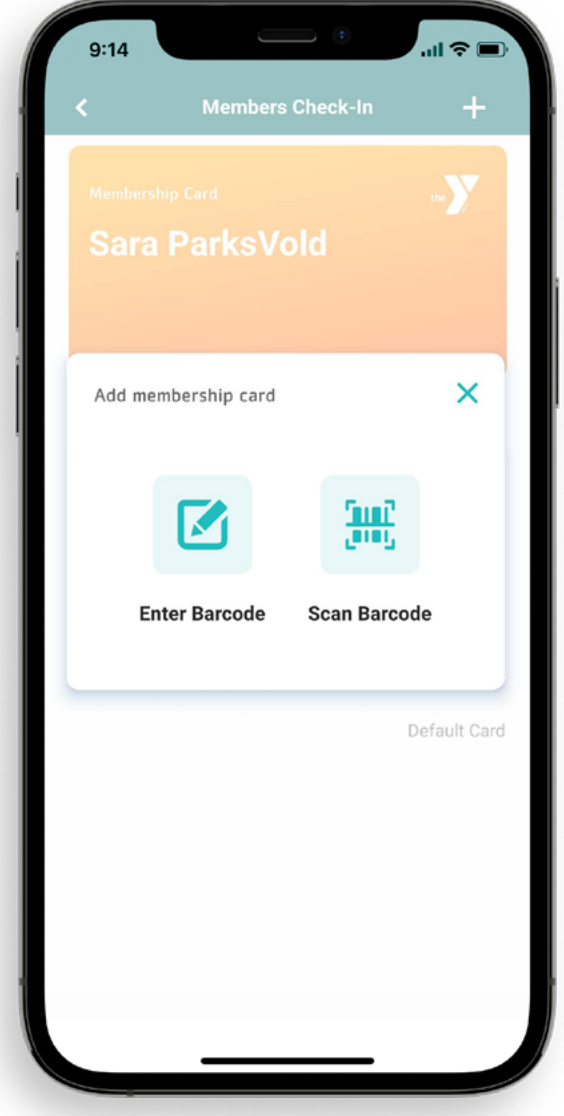

# **FIND CLASSES**

On the home screen select "Class Schedules" Narrow your classes by selecting your location and day

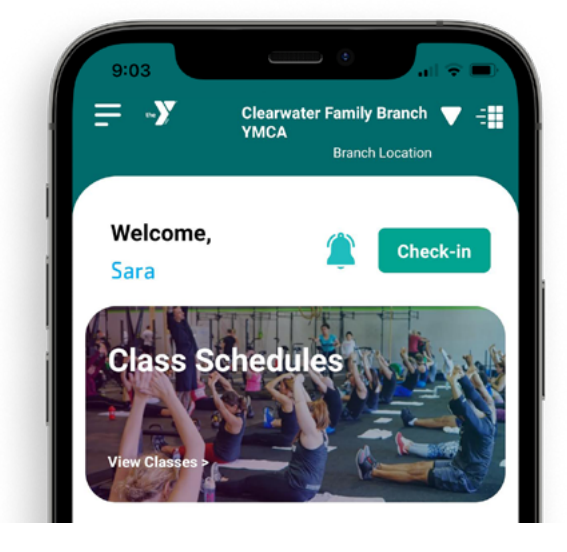

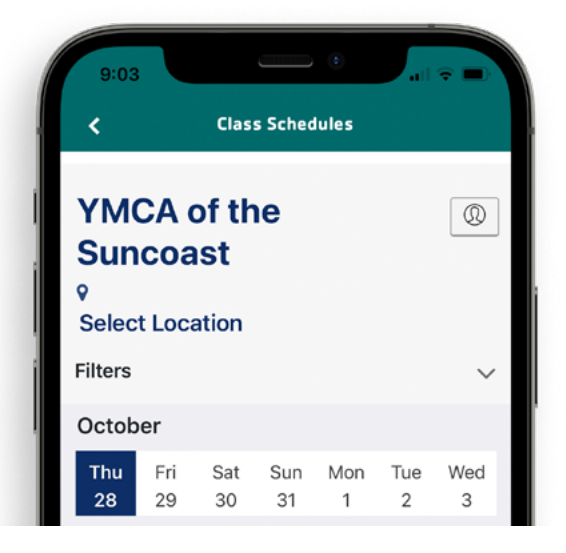

### **RESERVE CLASSES**

- >> Tap "Sign Up" next to the class you would like to reserve a spot in
- >> To complete/confirm your reservation you will need to log-in or create a Group Ex Pro account. Upon making a reservation you will receive email confirmation within 5 minutes
- Manage your reservations on the Group Ex Pro home screen by tapping this icon Here you can cancel, edit or add your reservation to your calendar

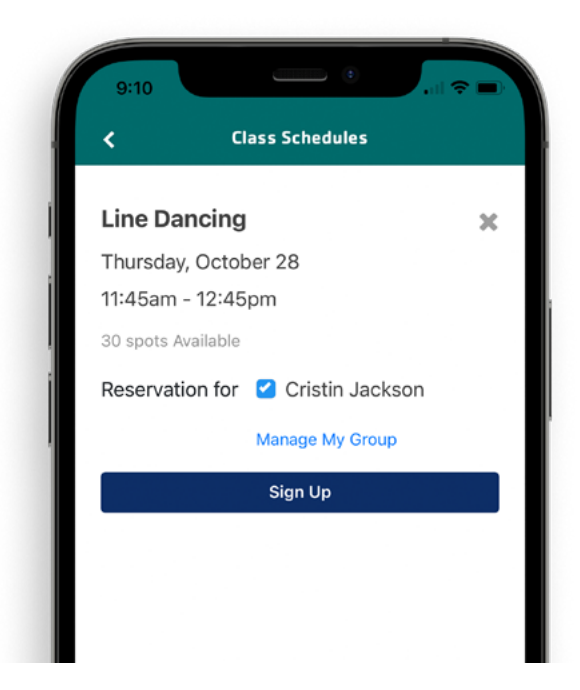

| <                       | Clas                                                                 | s Sched                                   | ules                       |                                   |                             |
|-------------------------|----------------------------------------------------------------------|-------------------------------------------|----------------------------|-----------------------------------|-----------------------------|
| <b>Ні, Сг</b><br>9 умса | <b>fistin!</b><br>of the Su                                          | Log out                                   |                            |                                   |                             |
| My Res<br>Thursday      | ervations<br>, October                                               | My Pr<br>28                               | ofile                      | My Gi                             | roup                        |
| 2:45pm-<br>3:45pm       | Zumba<br>Amy M.<br>Citrus Me<br>Foundatio<br>Group Exe<br>2 1 reserv | morial He<br>on YMCA<br>ercise Stu<br>ved | Add to<br>Edit pa<br>Cance | o calenc<br>articipa<br>el reserv | ooo<br>lar<br>nts<br>vation |

## **SET GOALS & TRACK WORKOUTS**

"My Wellness" allows you to set fitness goals, log workouts and track your progress.

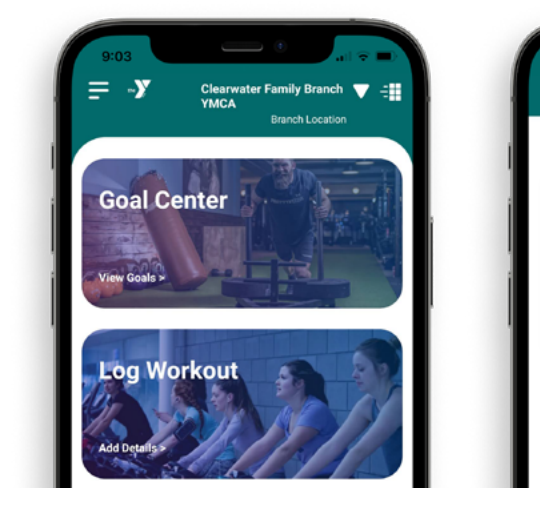

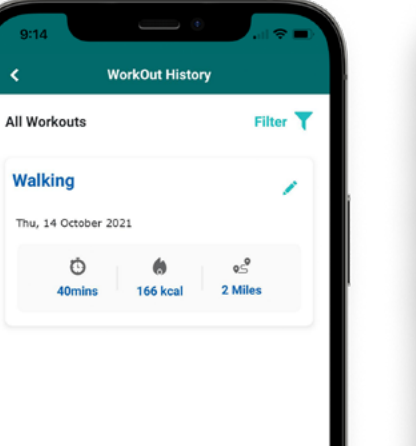

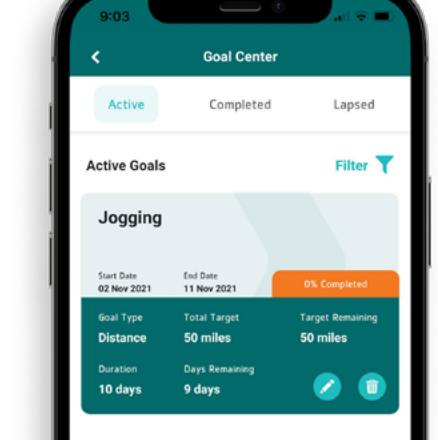

## **GET VIDEOS ON DEMAND**

- >> From the home screen, select "On Demand"
- Sign-in with your email address and access our library of guided workout videos from home

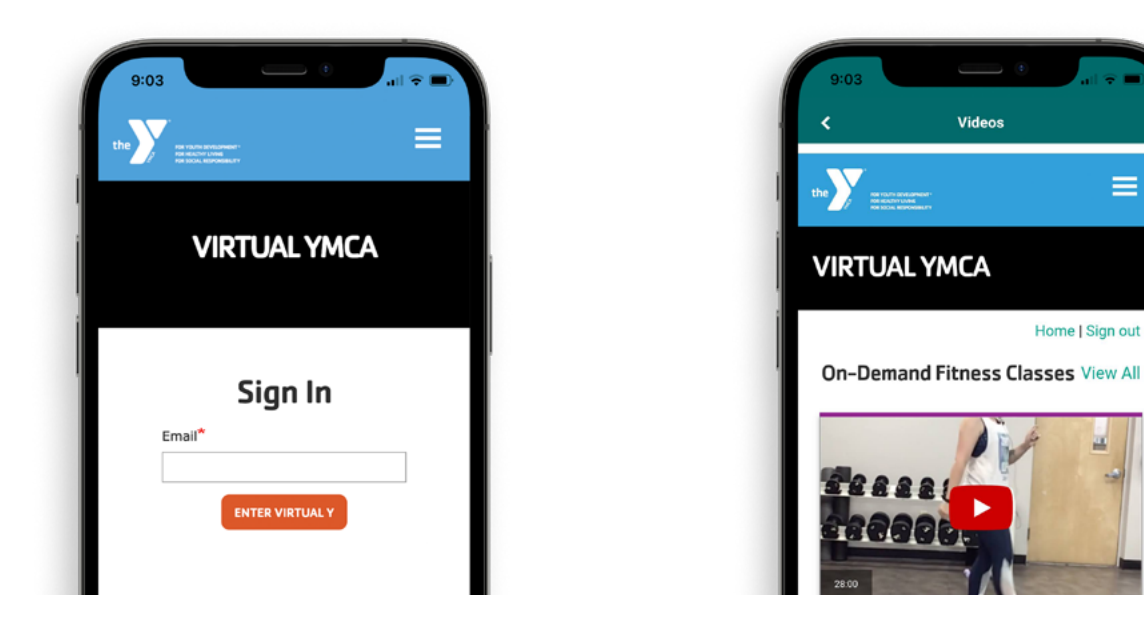

#### STAY UPDATED WITH THE LATEST APP IMPROVEMENTS AND FEATURES ymcasuncoast.org/app